## Servidor KMS en Windows Server 2019

Los pasos que vamos a realizar son los siguientes:

- 1. Permitir el tráfico por el puerto TCP 1688 en el SO del servidor y en los firewall de red
- 2. Instalar el Rol
- 3. Ejecutar el Asistente de herramientas de activación de volumen.

1/9

# Permitir tráfico

KMS utiliza el puerto TCP 1688, con lo que tendremos que permitir dicho tráfico tanto a nivel firewall de sistema operativo, como de otros firewalls que existan en la red

# Instalar el KMS en el Servidor de Windows

## Instalar el Rol

Este Rol no requiere muchos recursos, por lo que no es necesario un servidor en exclusiva , pudiendo instalarse el KMS en cualquier servidor del dominio.

Para la instalación de este rol hay que hacerlo con un usuario con permisos de administrador en el Dominio

Desde el panel de control del servidor elegimos agregar un nuevo rol

| Administrador del servidor            |                                                      |                           |                                                      |                                  |                        | - 8 ×                       |
|---------------------------------------|------------------------------------------------------|---------------------------|------------------------------------------------------|----------------------------------|------------------------|-----------------------------|
| € → Administ                          | rador del servidor                                   | <ul> <li>Panel</li> </ul> |                                                      | • 🗇   🏲 Administra               | er <u>H</u> erramienta | s <u>V</u> er <u>Ay</u> uda |
| Panel     Servidor local              | ADMINISTRADOR DEL SI                                 | RVIDOR                    |                                                      |                                  |                        |                             |
| Todos los servidores                  |                                                      | Configur                  | ar este servidor local                               |                                  |                        |                             |
| ■ Servicios de archivos y ト<br>望 WSUS | INICIO RÁPIDO                                        | 2 Agrega                  | r roles y características                            |                                  |                        |                             |
|                                       | NOVEDADES                                            | 3 Agregar<br>4 Crear u    | r otros servidores para adn<br>n grupo de servidores | ninistrar                        |                        |                             |
|                                       | OBTENER MÁS                                          | 5 Conecta                 | ar este servidor a servicios                         | de nube                          |                        | Ocultar                     |
|                                       | GRUPOS DE SERVIDORES<br>Roles 3   Grupos de servidor | Y ROLES                   | n total: 1                                           |                                  |                        |                             |
|                                       | ∎® IIS                                               | 1                         | Servicios de archivos y<br>de almacenamiento         | 😫 WSUS                           | 1                      |                             |
|                                       | Estado     Eventos                                   | 0                         | Estado<br>Eventos                                    | Estado     Eventos               |                        |                             |
|                                       | Servicios                                            |                           | Servicios                                            | Servicios                        |                        |                             |
|                                       | Rendimiento<br>Resultados de BPA                     |                           | Rendimiento<br>Resultados de BPA                     | Rendimiento<br>Resultados de BPA |                        |                             |
|                                       |                                                      |                           |                                                      |                                  |                        |                             |

# ᡖ Asistente para agregar roles y características

Seleccionar tipo de instalación

SERVIDOR DE DESTINO

 $\times$ 

### Antes de comenzar

Tipo de instalación

Selección de servidor

Roles de servidor

Características

Confirmación

Resultados

Seleccione el tipo de instalación. Puede instalar roles y características en un equipo físico, en una máquina virtual o en un disco duro virtual (VHD) sin conexión.

#### Instalación basada en características o en roles

Para configurar un solo servidor, agregue roles, servicios de rol y características.

#### O Instalación de Servicios de Escritorio remoto

Instale los servicios de rol necesarios para que la Infraestructura de escritorio virtual (VDI) cree una implementación de escritorio basada en máquinas o en sesiones.

| Antes de comenzar                                                                                                    | Seleccione uno o varios roles para instalarlos en el servidor sele                                                                                                    | eccionado.                                                                                                    |
|----------------------------------------------------------------------------------------------------|----------------------------------------------------------------------------------------------------|----------------------------------------------------------------------------------------------------|
| Tipo de instalación<br>Selección de servidor<br>Roles de servidor<br>Características<br>Volume Activation Services<br>Confirmación<br>Resultados | Active Directory Rights Management Services         Active Directory Rights Management Services         Atestación de mantenimiento del dispositivo         Controladora de red         Hyper-V         Servicios de protección de host         Servicios de acceso y directivas de redes         Servicios de acceso y directivas de redes         Servicios de acchivos y almacenamiento (2 de 12 ir         Servicios de certificados de Active Directory         Servicios de dominio de Active Directory         Servicios de federación de Active Directory         Servicios de implementación de Windows         Servicios de impresión y documentos         Servicios de fax         Servidor DHCP         Servidor DNS         Servidor web (IIS) (11 de 43 instalados)         Volume Activation Services         Windows Server Update Services (2 de 3 instalado | Descripción<br>Volume Activation Services permite<br>automatizar y simplificar la<br>administración de claves de host de<br>Servicio de administración de claves<br>(KMS) y la infraestructura de<br>activación de claves de volumen<br>para una red. Con este servicio se<br>puede instalar y administrar un host<br>de KMS, o configurar la activación<br>basada en Active Directory de<br>Microsoft para proporcionar<br>activación de volumen a sistemas<br>unidos a un dominio. |

×

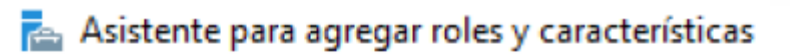

# ¿Desea agregar las características requeridas para Volume Activation Services?

Las siguientes herramientas son necesarias para administrar esta característica, pero no tienen que instalarse en el mismo servidor.

| 4 | <ul> <li>Herramientas de administración remota del servidor</li> <li>A Herramientas de administración de roles         <ul> <li>[Herramientas] Herramientas de activación de licencias por</li> </ul> </li> </ul> |
|---|----------------------------------------------------------------------------------------------------|
| < | >                                                                                                    |
| ✓ | Incluir herramientas de administración (si es aplicable)                                                                                                    |
|   | Agregar características Cancelar                                                                                                    |

| 08:19                                                                                                    | 5/9                                                                                                    | Servidor KMS en Windows                                                                                                    |
|----------------------------------------------------------------------------------------------------|----------------------------------------------------------------------------------------------------|----------------------------------------------------------------------------------------------------|
| Asistente para agregar roles y c                                                                                                    | aracterísticas                                                                                                    | >                                                                                                    |
| Volume Activation                                                                                                    | n Services                                                                                                    | SERVIDOR DE DESTINO                                                                                                    |
| Antes de comenzar<br>Tipo de instalación<br>Selección de servidor<br>Roles de servidor<br>Características<br>Volume Activation Services<br>Confirmación<br>Resultados | <ul> <li>Volume Activation Services permite automatizar y simp<br/>Servicio de administración de claves (KMS) y la infraest<br/>una red. Con estos servicios se puede instalar y admini<br/>basada en Active Directory de Microsoft para proporcia<br/>un dominio.</li> <li>Observaciones: <ul> <li>Para instalar y habilitar Volume Activation Services, o<br/>de administradores para el dominio.</li> </ul> </li> <li>Para instalar y habilitar Volume Activation Services, o<br/>por volumen.</li> </ul> | olíficar la administración de claves de host del<br>tructura de activación de claves de volumen para<br>strar un host de KMS, o configurar la activación<br>onar activación de volumen a sistemas unidos a<br>debe usar una cuenta que pertenezca al grupo<br>debe tener una clave de activación de licencias |
|                                                                                                    | < Anterior                                                                                                    | Siguiente > Instalar Cancelar                                                                                                    |
| Asistente para agregar roles y o                                                                                                    | aracterísticas                                                                                                    |                                                                                                    |
| Confirmar selecci                                                                                                    | ones de instalación                                                                                                    | SERVIDOR DE DESTINO                                                                                                    |
| Antes de comenzar<br>Tipo de instalación                                                                                                    | Para instalar los siguientes roles, servicios de rol o cara<br>en Instalar.<br>Reiniciar automáticamente el servidor de destino                                                                                                    | acterísticas en el servidor seleccionado, haga clic<br>en caso necesario                                                                                                    |
| Selección de servidor<br>Roles de servidor<br>Características                                                                                                    | En esta página se pueden mostrar características opcio<br>porque se seleccionaron automáticamente. Si no dese<br>en Anterior para desactivar las casillas.                                                                                                    | onales (como herramientas de administración)<br>a instalar estas características opciones, haga clic                                                                                                    |

# Configuración

Una vez instalado el rol el siguiente paso es configurarlo

Exportar opciones de configuración

Especifique una ruta de acceso de origen alternativa

< Anterior

Siguiente >

Instalar

Cancelar

| 🗽 Herramientas de activación de v                                                              | rolúmenes                                                                                                    | × |
|------------------------------------------------------------------------------------------------|----------------------------------------------------------------------------------------------------|---|
| Seleccionar méto                                                                               | odo de activación de volumen                                                                                                    |   |
| Introducción<br>Tipo de activación<br>Administración de claves de<br>producto<br>Configuración | Puede modificar una configuración de activación de volúmenes existente o crear una nueva.<br>Seleccione el método que desee administrar y, para el Servicio de administración de claves, el<br>servidor donde está instalado el servicio.<br>Si necesita usar otras credenciales distintas a las de su cuenta actual, escriba el nombre de usuario y<br>la contraseña antes de continuar.<br><ul> <li>Activacióni basada en Active Directory</li> <li>Servicio de administración de claves (KMS)</li> <li>Examinar</li> </ul> <li>Credenciales alternativas (opcional)</li> <li>Nombre de usuario: dominio\nombreDeUsuario</li> <li>Contraseña: contraseña</li> |   |
|                                                                                                | < Anterior Siguiente > Cerrar                                                                                                    |   |

| 🗽 Herramientas de activación d                           | e volúmenes                                                                                    | ×                                          |
|----------------------------------------------------------|------------------------------------------------------------------------------------------------|--------------------------------------------|
| Administrar obj                                          | etos de activación 🔊                                                                           | Dominio:<br>mbre de usuario: administrador |
| Introducción                                             | Instale su clave de host del Servicio de administración de claves (KMS) para<br>de activación. | crear un nuevo objeto                      |
| Tipo de activación                                       | <ul> <li>Instalar su clave de host de KMS</li> </ul>                                           |                                            |
| Administración de claves de<br>producto<br>Configuración | Escribir un nombre para mostrar para su nuevo objeto de activación Pasar a configuración       | (opcional)                                 |
|                                                          |                                                                                                |                                            |
|                                                          | < Anterior Sig                                                                                 | uiente > Cerrar                            |

| 🗽 Herramientas de activación de vol     | imenes X                                                                                                    |
|-----------------------------------------|----------------------------------------------------------------------------------------------------|
| Activar producto                        | یے. Dominio<br>ی Nombre de usuario: administrador                                                                                                    |
| Introducción                            | Active la clave de host del Servicio de administración de claves (KMS). Una clave de host de KMS debe activarse para poder usarse. Seleccione el producto de software que desee activar y, a |
| Tipo de activación                      | <ul> <li>Activar en línea</li> </ul>                                                                                                    |
| Administración de claves de<br>producto | Activar por teléfono     Seleccionar ubicación                                                                                                    |
| Configuración                           | Afganistán 🗸                                                                                                    |
|                                         |                                                                                                    |
|                                         |                                                                                                    |
|                                         |                                                                                                    |
|                                         |                                                                                                    |
|                                         |                                                                                                    |

### 🗽 Herramientas de activación de volúmenes

 $\times$ 

# Configurar objetos de activación

Dominio: Nombre de usuario: administrador

| Introducción                            | Para elimir | nar un objeto de activaci | ón, seleccione el objeto y haga | clic en Confirmar. |            |
|-----------------------------------------|-------------|---------------------------|---------------------------------|--------------------|------------|
| Tipo de activación                      | Eliminar    | Nombre para mostrar       | Identificador de activación     | Clave de           | producto p |
| Administración de claves de<br>producto |             |                           |                                 |                    |            |
| Configuración                           |             |                           |                                 |                    |            |
|                                         |             |                           |                                 |                    |            |
|                                         |             |                           |                                 |                    |            |
|                                         |             |                           |                                 |                    |            |
|                                         | ~           |                           |                                 |                    | 1          |
|                                         |             |                           | < Anterior                      | Confirmar          | Cerrar     |

7/9

| 🗽 Herramientas de activación d          | e volúmenes                                                             | ×                                                         |
|-----------------------------------------|-------------------------------------------------------------------------|-----------------------------------------------------------|
| Activación realiz                       | zada correctamente                                                      | Dominio: grecasa<br>Nombre de usuario: administrador      |
| Introducción                            | Para eliminar objetos de activación, haga cli<br>cerrar la herramienta. | c en Siguiente. De lo contrario, haga clic en Cerrar para |
| Tipo de activación                      |                                                                         |                                                           |
| Administración de claves de<br>producto |                                                                         |                                                           |
| Configuración                           |                                                                         |                                                           |
|                                         |                                                                         |                                                           |
|                                         |                                                                         |                                                           |
|                                         |                                                                         |                                                           |
|                                         |                                                                         | < Anterior Siguiente > Cerrar                             |

Cerramos y procedemos a reiniciar el servidor

Para que los equipos clientes puedan encontrar al servidor que provee la activación en la red interna, se debe crear un registro DNS de tipo SRV. Los equipos buscarán este registro y solicitarán su activación.

### **Cambios en el DNS**

Para crear el registro DNS:

- 1. Abrimos la consola de administración del DNS de nuestro dominio
- 2. Expandimos Zonas de Búsqueda Directas Forward Lookup Zones
- 3. Expandir la zona DNS correspondiente al dominio de los equipos.
  - Clic derecho sobre \_tcp y clic en **Registros nuevos** (Other New records)
  - En la lista hacer clic sobre **Registro de Servicio (SRV)** (Service Location SRV)
  - Llenar los siguientes campos:
    - Servicio = \_VLMCS
    - Protocolo = \_tcp
    - Prioridad = 0
    - Peso = 0
    - Número de Puerto= 1688
    - Host que ofrece este servicio = "nombre fqdn del servidor kms"

Clic en OK

### **Configurar los Clientes**

Por defecto no tenemos que configurar nada más en el cliente. En el caso de que no funcione debemos de revisar que la red permita el autodescubrimiento DNS, y que estamos usando uno de los SO que permita el servidor de kms, es decir, no podemos activar un Windows Server 2012 desde un servidor kms de 2008

Si quieres convertir una instalación de Windows con clave MAK a KMS, primero debes de cambiarle la clave a una de las del KMS y después reactivarla:

slmgr /ipk claveKMS slmgr /ato

## Problemas

- http://woshub.com/how-to-increase-kms-server-current-count/
- https://docs.microsoft.com/es-es/windows-server/get-started/activation-troubleshoot-kms-gener al

## Referencias

- https://docs.microsoft.com/es-es/windows-server/get-started-19/activation-19
- https://docs.microsoft.com/es-es/windows-server/get-started/kmsclientkeys
- https://secureinfra.blog/2019/01/13/understanding-volume-activation-services-part-1-kms-andmak/
- https://secureinfra.blog/2019/01/20/understanding-volume-activation-services-part-2-active-dire ctory-based-activation/

From: http://wiki.intrusos.info/ - **LCWIKI** 

Permanent link: http://wiki.intrusos.info/doku.php?id=windows:2019:kms&rev=1619605356

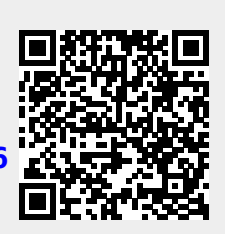

Last update: 2023/01/18 14:24